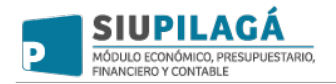

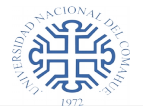

## SIU-Pilagá

Para acceder al sistema SIU PILAGÁ se debe acceder por vía web al link de ingreso que proporcione el área técnica.

|          | SIUPILAGÁ<br>módulo económico, presupuestario,<br>financiero y contrale<br>Versión 3.1.3 |             |  |
|----------|------------------------------------------------------------------------------------------|-------------|--|
| AUTENTIF | ICACIÓN DE USUARIOS                                                                      |             |  |
|          | Usuario (*)                                                                              | 😣           |  |
|          | Clave (*)                                                                                |             |  |
| (*) Cam  | oos que requieren ser completados obliga                                                 | toriamente. |  |
|          |                                                                                          | Ingresar    |  |
|          |                                                                                          |             |  |
|          | MRC10NAL                                                                                 |             |  |
|          |                                                                                          | COMA        |  |
|          | 1972                                                                                     | itu,        |  |
|          | UNIVERSIDAD NACIONAL                                                                     | DEL COMAHUE |  |
|          |                                                                                          |             |  |
|          |                                                                                          |             |  |

Luego ingresar el usuario y la clave correspondiente aparecerá la pantalla de inicio.

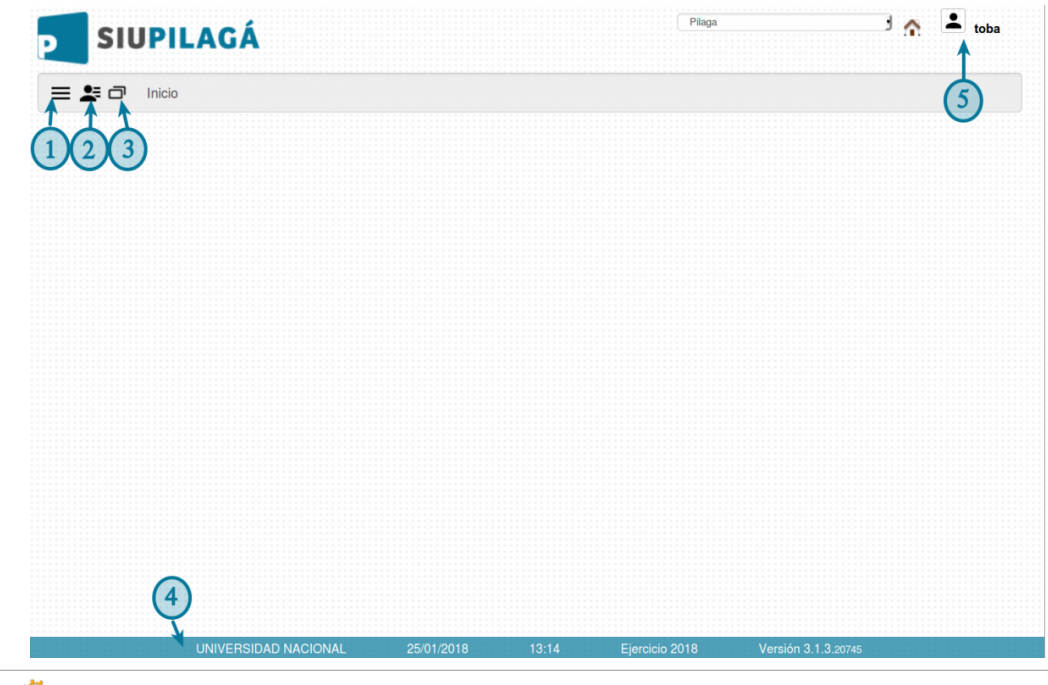

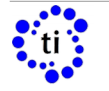

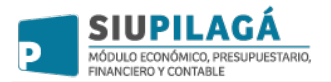

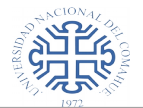

Podemos describirla de la siguiente manera: Una Barra Superior donde se visualiza el logo de Pilagá. Debajo del logo del sistema encontramos 3 íconos:

- 1 Con este ícono, se accede al menú del sistema SIU-Pilagá.
- 2 Con este ícono, se accede a las operaciones más usadas
- 3 Con este ícono, se accede a las últimas operaciones ejecutadas.

4 - En la barra inferior se muestran los datos de la institución, fecha, hora actual , ejercicio y versión del sistema .

5 - En el margen superior derecho hay un logo con el nombre de usuario logueado.

## Menú

El menú desplegado permite navegar por los diferentes módulos, hasta llegar a las operaciones.

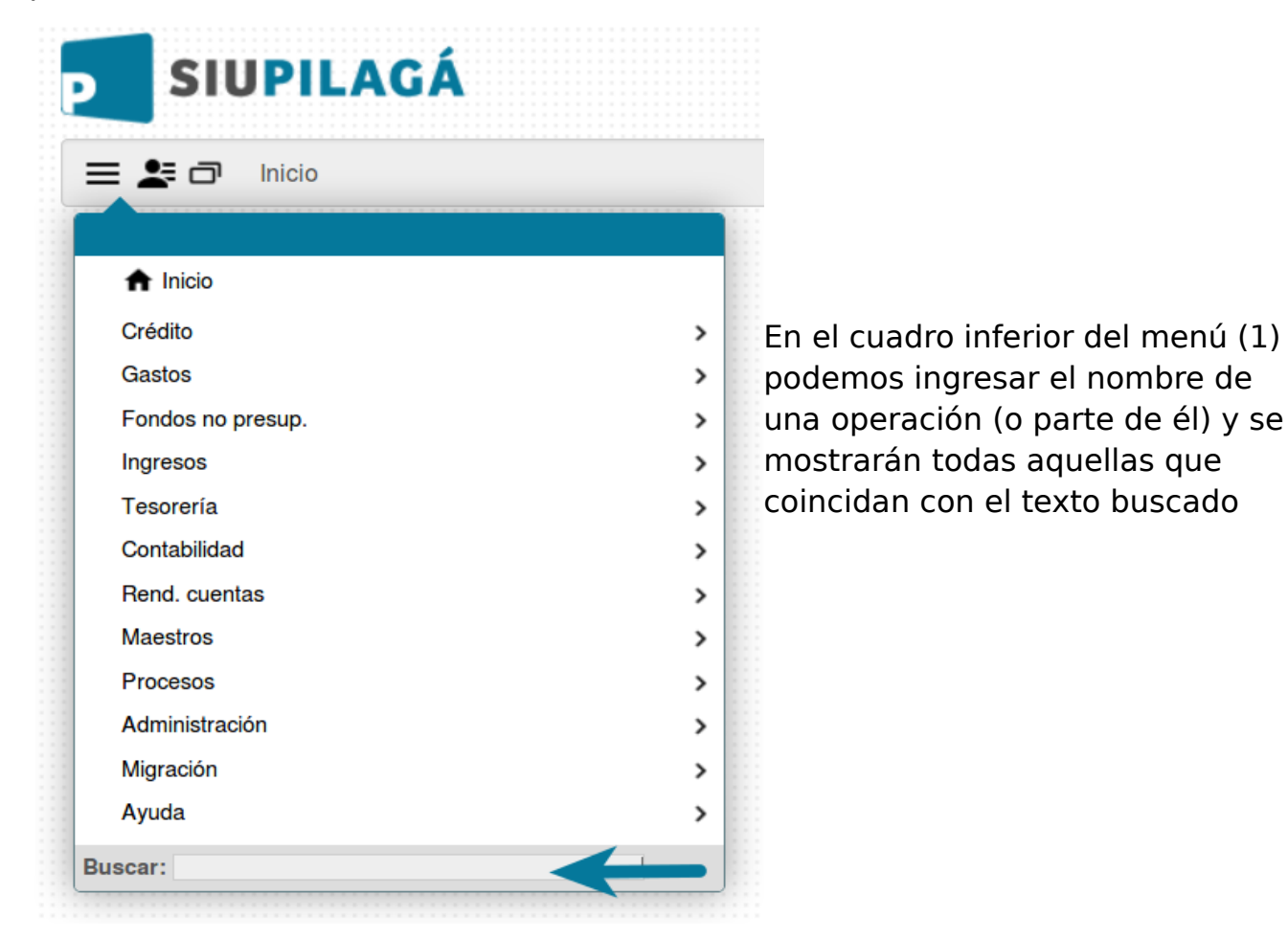

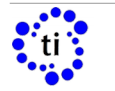

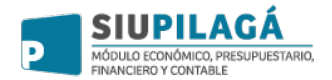

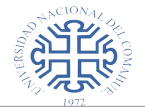

## Botones de uso general

Editar: Permite algún tipo de edición sobre un registro.

→ Siguiente: Botón para ingresar a una operación o consulta.

O Consulta / Información: Permite consultar y/o ingresar a un registro.

Formato JPG: Se podrá exportar a PDF el listado o comprobante donde aparezca este ícono.

Formato XLS: Se podrá exportar a XLS el listado o comprobante donde aparezca este ícono.

Formato XLS plano: Se podrá exportar a XLS sin cortes, el listado o comprobante donde aparezca este ícono.

Ver liquidación: Al hacer click en este ícono, visualizarán en detalle los datos de una liquidación.

Agregar: Permite agregar un campo.

🟲 Deshacer: Revierte un dato o renglón que se carga.

Clonar: Donde se encuentre este ícono , se podrá duplicar el dato sin necesidad de volver a copiarlo.

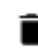

Borrar: Permite borrar un registro.

Check box. Seleccionado

Check box. Deseleccionado

Fecha / calendario: Despliega el calendario donde se puede seleccionar una fecha para la operación que estamos realizando.

S Error: Este ícono ira acompañado de una leyenda indicando el error, o validación que corresponda.

Cálculo de retenciones: Realiza el cálculo de las retenciones correspondientes a lo configurado.

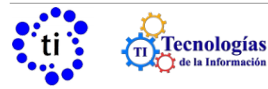

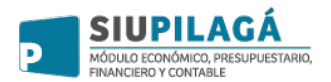

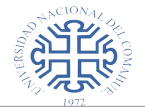

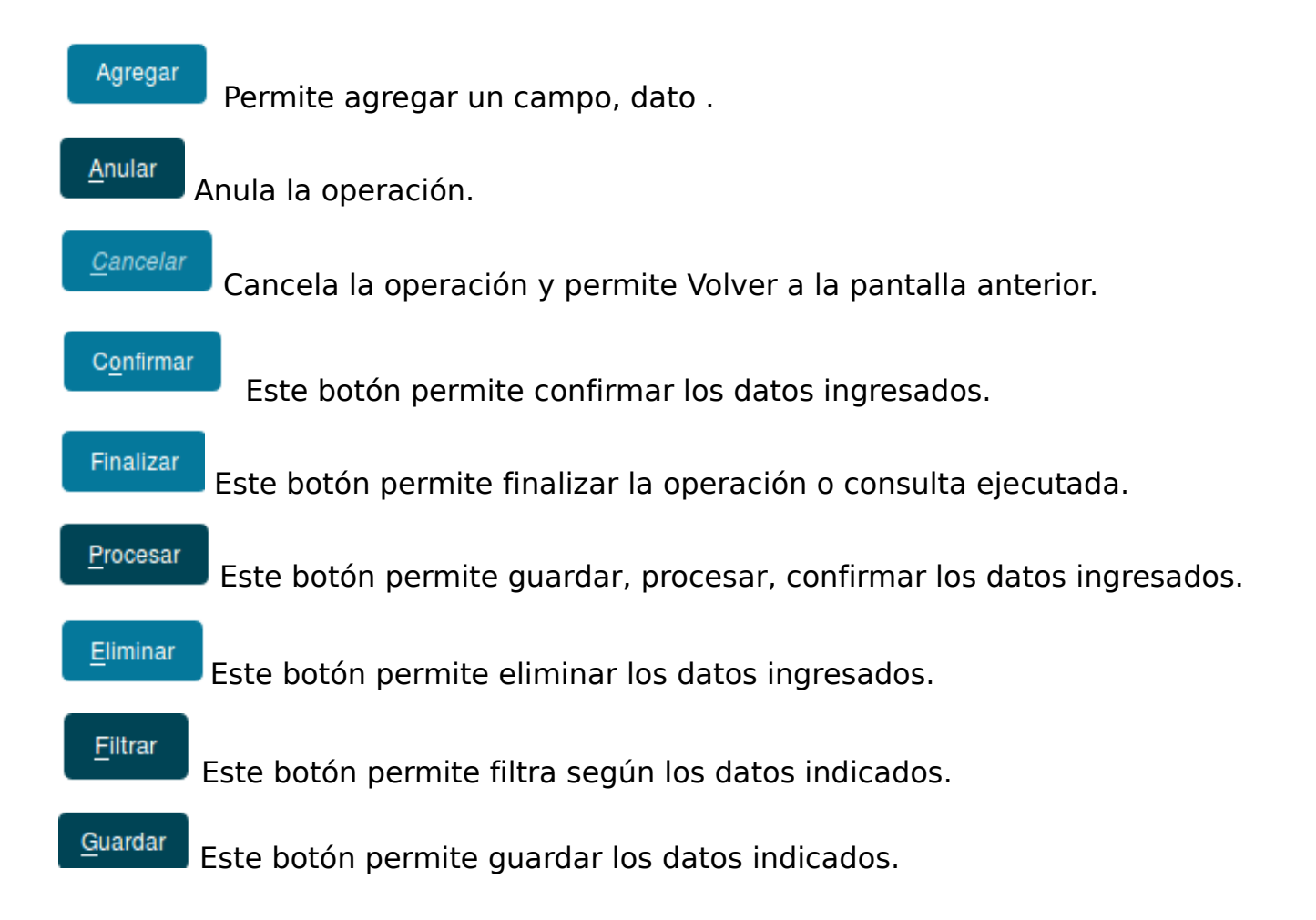

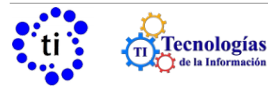